## ゴム印・印鑑などの文字を太らせる

ゴム印や印鑑などの小さな文字を浮き彫り彫刻する場合、文字の線が細くなってしまう場合があります。 熱により加工を行うというレーザー加工機の特性上、完全に回避することはできませんが、あらかじめ文字の 線幅を太らせて加工を行うことにより対処可能です。

本技術資料では、データ作成の際、文字などのデータを太らせる方法を説明します。データの作成方法(ソフト ウェア)により方法が異なりますので、それぞれについて記載します。

1 Adobe Illustrator でデータを作成する場合

① Illustrator でデータを作成する場合は、まず文字などをアウトライン化します。

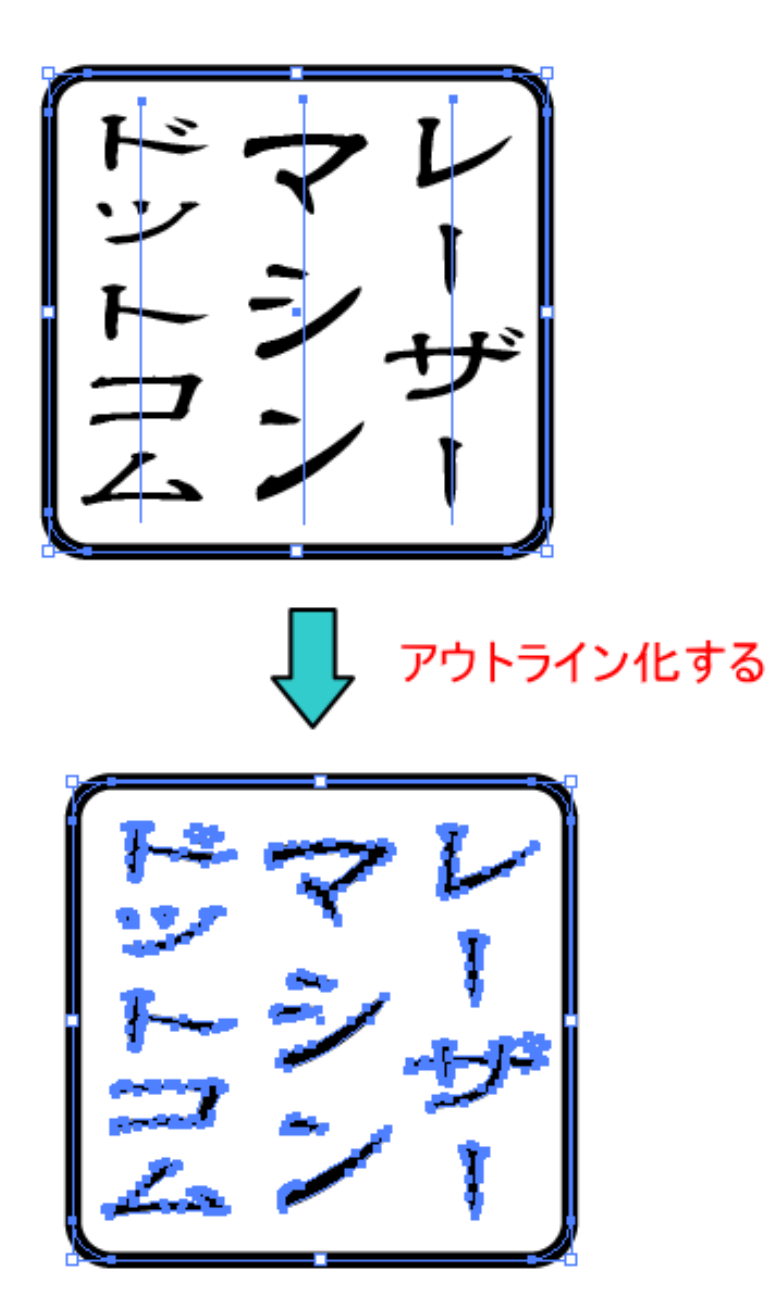

② 太らせるアウトラインデータを選択状態にします。

通常は印影データのすべてを選択状態にします。 大きな文字と小さな文字が混在しているときは、小さな文字だけを選択する場合もあります。

③ Illustrator のメニューの「オブジェクト」-「パス」-「パスのオフセット」をクリックします。

| Adobe fildscrator |                                                                                                    |        |                                                                                 |                                                                                        |
|-------------------|----------------------------------------------------------------------------------------------------|--------|---------------------------------------------------------------------------------|----------------------------------------------------------------------------------------|
| ファイル(F) 編集(E)     | オブジェクト(O) 書式(T) 選択(S) ご                                                                                                    | フィ     | ルタ(L) 効果                                                                        | (C) 表示(V) ウィンドウ                                                                        |
| オブジェクトの混在 🗿       | 変形(T)<br>アレンジ(A)                                                                                                    | *<br>* | 不透明度: 100                                                                       | D → % スタイル: 🔻                                                                          |
|                   | グループ(G)       Ctrl+G         グループ解除(U)       Shift+Ctrl+G         ロック(L)       すべてをロック解除(K)         すべてをしック解除(K)       Alt+Ctrl+2         隠す(H)       すべてを表示         Alt+Ctrl+3         分割・拡張(X)         アピアランスを分割(E)         透明部分を分割・統合(F)         ラスタライズ(Z)         グラデーションメッシュを作成(D)         スライス(S) | •      |                                                                                 |                                                                                        |
|                   | パス(P)<br>ブレンド(B)<br>エンベロープ(V)<br>ライブペイント(N)<br>ライブトレース(I)<br>テキストの回り込み(W)<br>クリッピングマスク(M)<br>複合パス(O)<br>トリムエリア(C)<br>グラフ(R)                                                                                                    |        | 連結(J)<br>平均(V)<br>パスのアウ<br>パスのオフ<br>単純化(M)<br>アンカーボ<br>背面のオフ<br>段組設定(S<br>パスの削除 | Ctrl+J<br>Alt+Ctrl+J<br>フトライン(U)<br>フセット(O)<br>ペイントの追加(A)<br>ブジェクトを分割(D)<br>5)<br>((C) |

上図例はWindows版のIllustrator CS2 です。

Illustrator のバージョンにより、メニュー構成、内容が変化しますが、「パスのオフセット」という名称は同 ーです。 ④ パスのオフセットを設定します。

「パスのオフセット」をクリックすると、「パスのオフセット」ダイアログが表示されるので、設定を行います。

| パスのオフセット                            |       |
|-------------------------------------|-------|
| オフセット( <u>0</u> ): <u>8.5278 mm</u> | ОК    |
| 角の形状(1): マイター 💌                     | キャンセル |
| 角の比率( <u>M</u> ): 4                 |       |

「オフセット」の値に太らせる幅を設定します。レーザー加工によって線が細くなるという現象を補正する用途では、通常、0.05~0.2程度の値を設定します。

素材やレーザー出力設定によって、線が細くなる程度が異なりますので、加工品質を確認しながら設定値を決めてください。

「角の形状」は通常はマイター、「角の比率」は4程度の設定で行ってください。

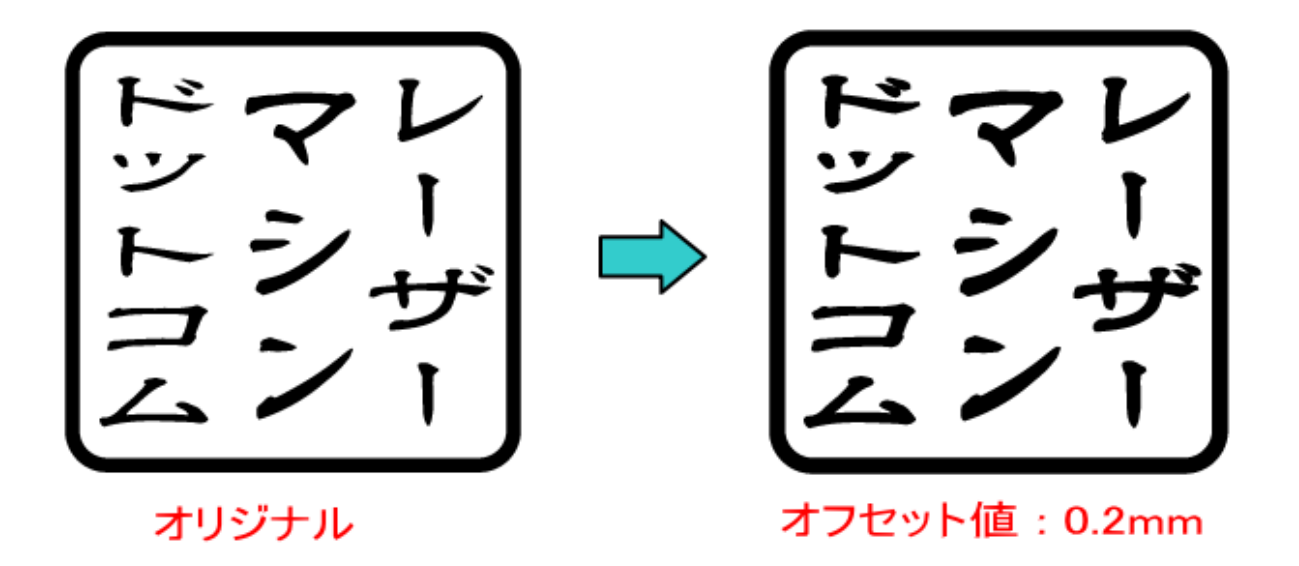

文字や線をあらかじめ太らせて凸彫り加工することにより、線が細くなるのを補正することができます。

① 太らせるアウトラインデータを選択状態にします。

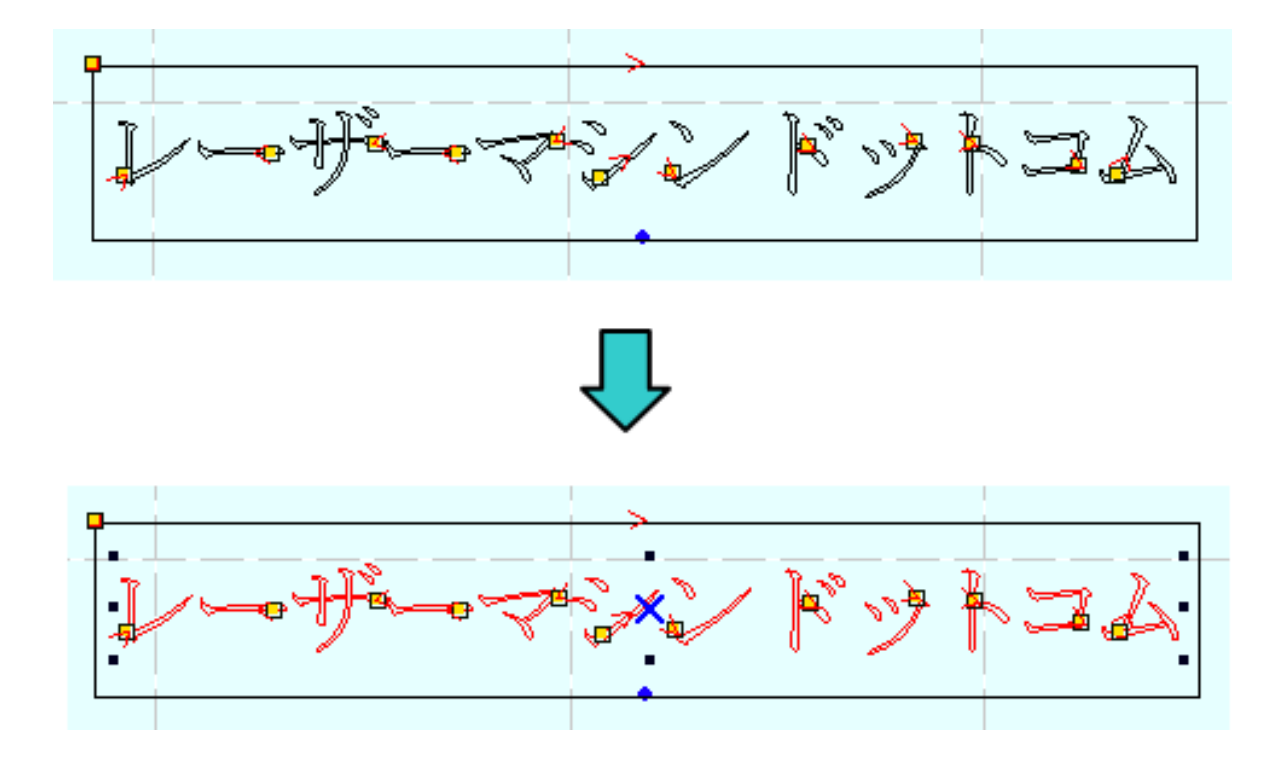

② LaserCut のメニューの「ツール」-「オフセット」をクリックします。

| 🏭 I      | _aserCut | 5.5 RX[ | R.S.D. | Со., | Ltd. I | RX http://wv   | ww.laser | -mach | ine.co     | om/        | RX       |
|----------|----------|---------|--------|------|--------|----------------|----------|-------|------------|------------|----------|
| ファ       | イル(F)    | 編集(E    | )描画    | i(D) | ש–     | ル(0) レー        | ザー(L)    | 表示(   | V) /       | $\sim \nu$ | プ(⊦      |
| Ľ        | 🖻 🖬      | 🕹   😒   | 1      | Q+ ( |        | データチェッ         | ック       | Ę     | <u>a -</u> | •          | <u> </u> |
| /        |          |         |        |      |        | 千宿16           |          |       |            |            |          |
|          |          |         |        |      |        | 線の航台           |          |       |            |            |          |
|          |          |         |        |      |        | オフセット          |          |       |            |            |          |
| 2        |          |         |        |      |        | and any second |          |       |            |            |          |
| 0        |          |         |        |      |        | 出刀順序           |          |       |            |            |          |
|          |          |         |        |      |        | 白黒反転           |          |       |            |            |          |
| <u> </u> |          |         |        |      |        | 両海の線ル          |          |       |            |            |          |
| Ö        |          |         |        |      |        | 四186027時16     |          |       |            |            |          |
| ДIL      |          |         |        |      |        |                |          |       |            |            |          |
| +        |          |         |        |      |        |                |          |       |            |            |          |
| ۠        |          |         |        |      |        |                |          |       |            |            |          |
| 22       |          |         |        |      |        |                |          |       |            |            |          |

③ オフセットを設定します。

「オフセット」をクリックすると、「オフセットの設定」ダイアログが表示されるので、設定を行います。

| オフセッ    | トの設        | 定                    |           |                            |      | × |
|---------|------------|----------------------|-----------|----------------------------|------|---|
| <br>C 外 | ]ーナー<br>(則 | 形状  直線<br>内側<br>( OK | ▼<br>○ 自動 | 距離 0.20<br>C 内側と外側<br>パンセル | ▼ 結合 |   |

「距離」の値に太らせる幅を設定します。レーザー加工によって線が細くなるという現象を補正する用途では、 通常、0.05~0.2程度の値を設定します。

素材やレーザー出力設定によって、線が細くなる程度が異なりますので、加工品質を確認しながら設定値を決めてください。

一般的には以下の設定で行います。

コーナー形状 : 直線 距離 : 0.05 ~ 0.2 ラジオボタン : 自動 結合 : チェックを入れる

設定後「OK」をクリックします。

オフセットしたデータが別レイヤーとして生成されます。

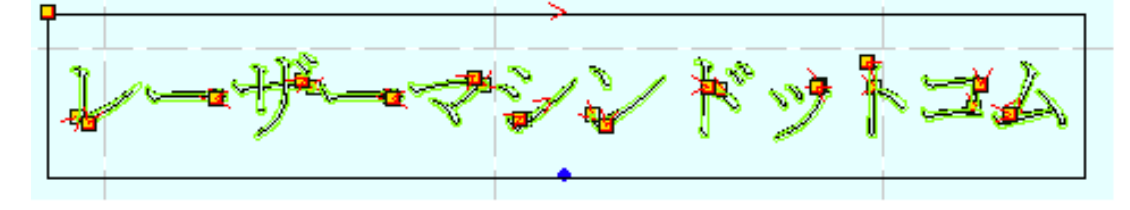

| <u> </u> | ・ドニース | 、ピード   | 出力    | 加工           | 回数 |
|----------|-------|--------|-------|--------------|----|
| 周核       | I 🔽   | 270.00 | 30.00 | $\checkmark$ | 1  |
|          | IJ 🔽  | 270.00 | 30.00 |              | 1  |
|          |       |        |       |              |    |
|          |       |        |       |              |    |
|          |       |        |       |              |    |
|          |       |        |       |              |    |
|          |       |        |       |              |    |

緑色レイヤーとしてオフセットしたアウトラインデータが生成されました

⑤ 元データを削除します。

例では、オリジナルデータは「黒色レイヤー」で、太らせたデータは「緑色レイヤー」です。このまま加工を 行うと、両方とも加工を行ってしまうので、オリジナルデータを削除します。

削除する為に、緑レイヤーの表示を消して、黒色レイヤーのみ表示させます。 LaserCut の「レイヤーツールバー」にあるボタンをクリックして「レイヤーのプロパティ」ダイアログを表示 させます。

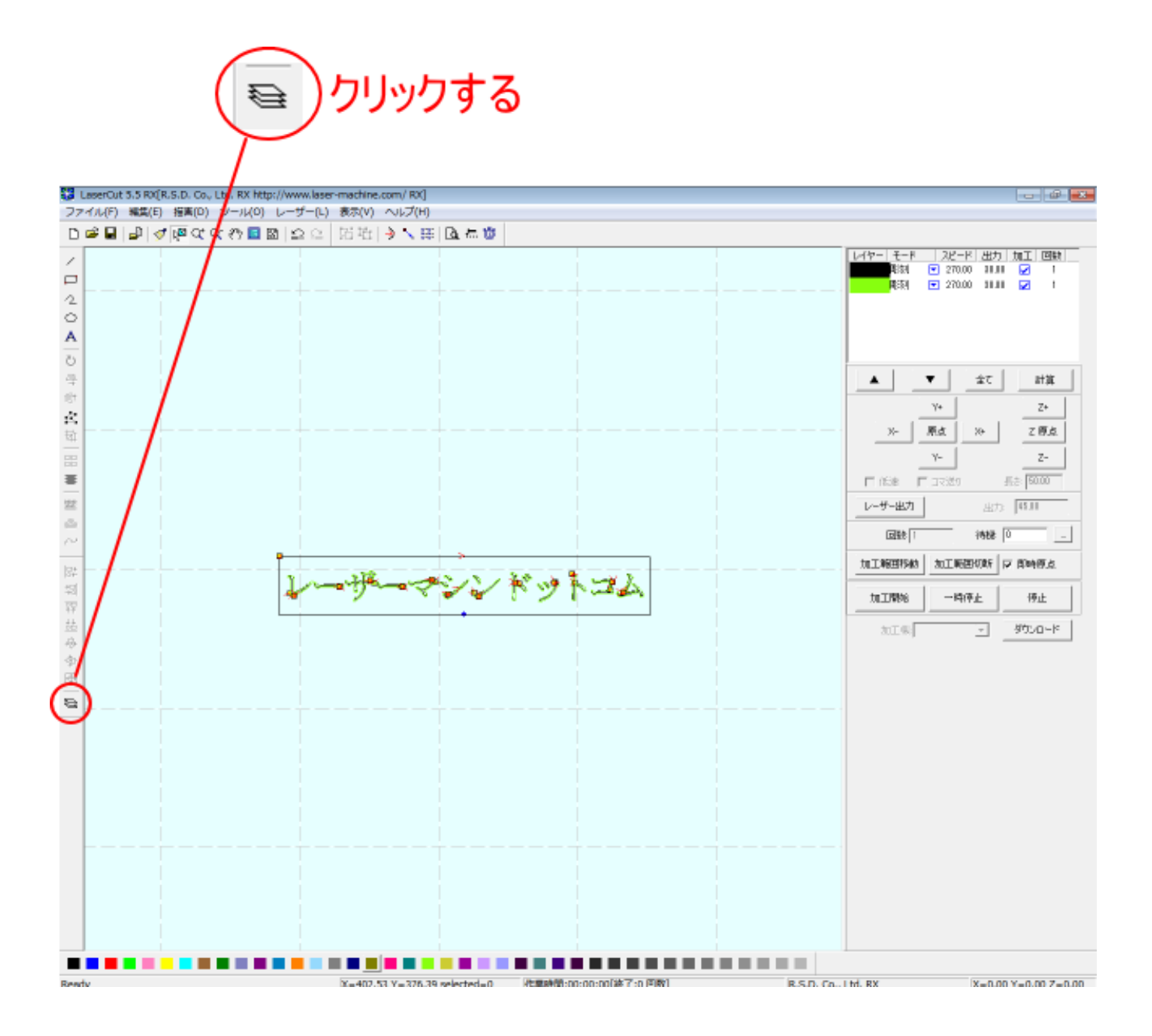

「レイヤーのプロパティ」ダイアログが表示されたら、緑色レイヤーの表示のチェックをクリックして外します。

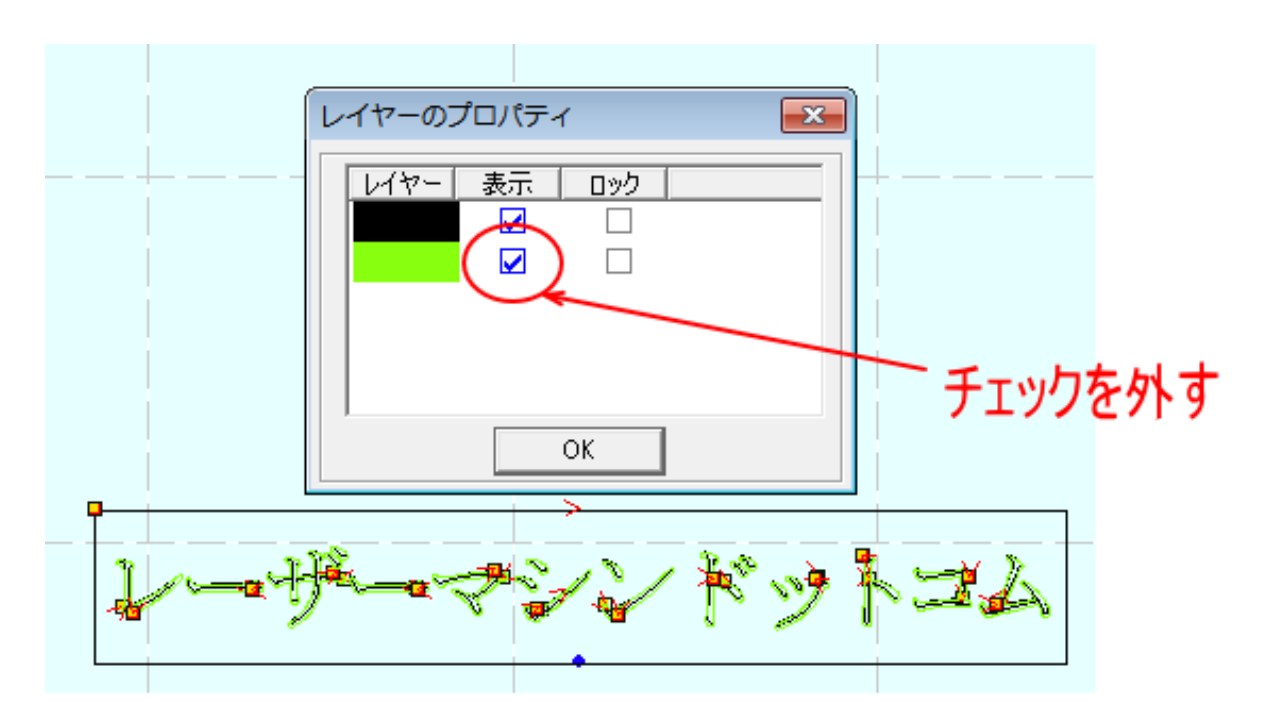

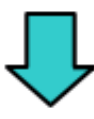

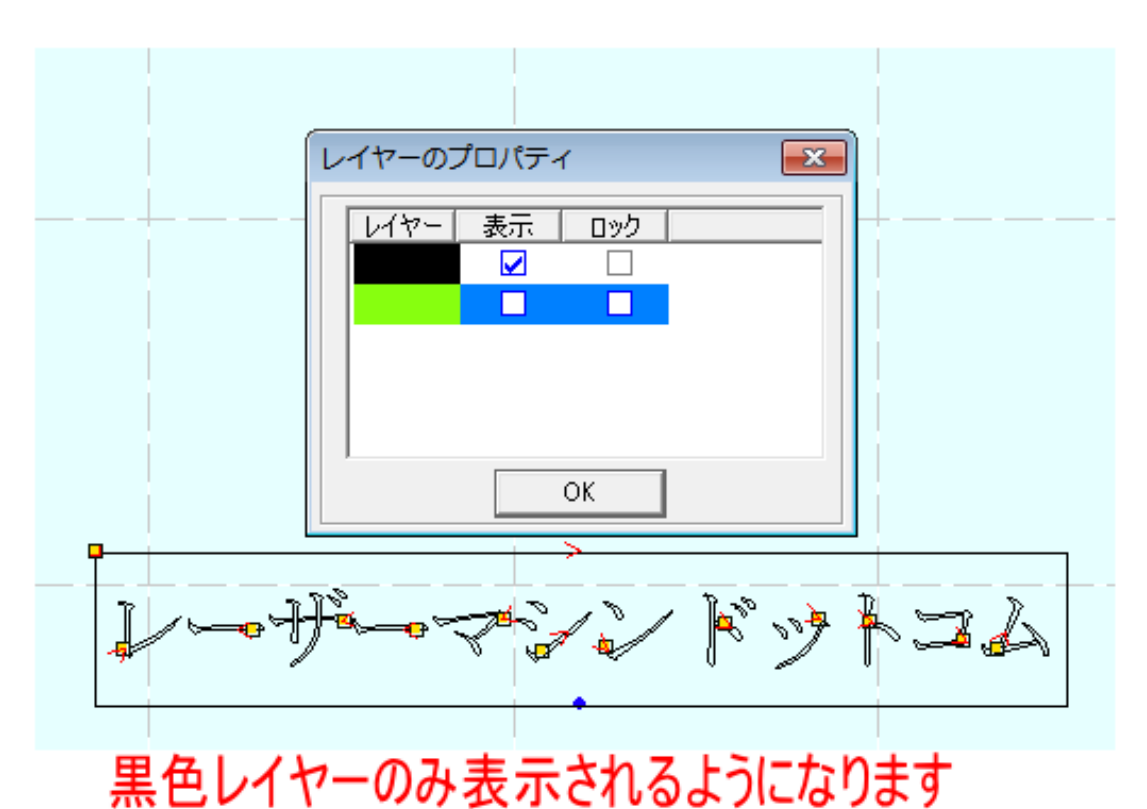

オリジナルデータを選択状態して、キーボードの「Delete」キーを押下して、削除します。

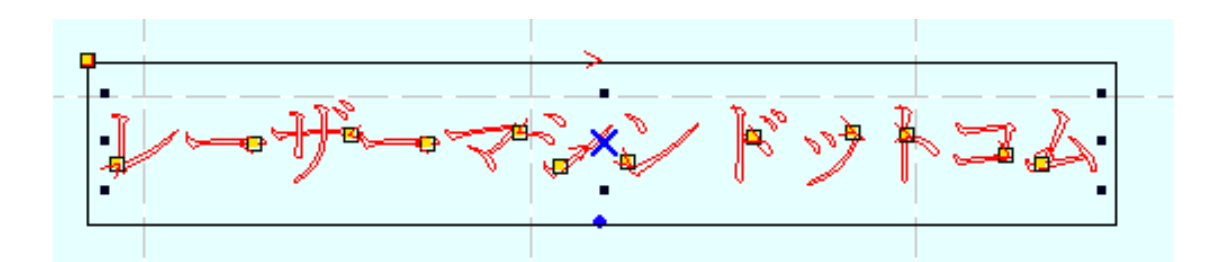

Delete キーを押下して、 オリジナルデータを削除する

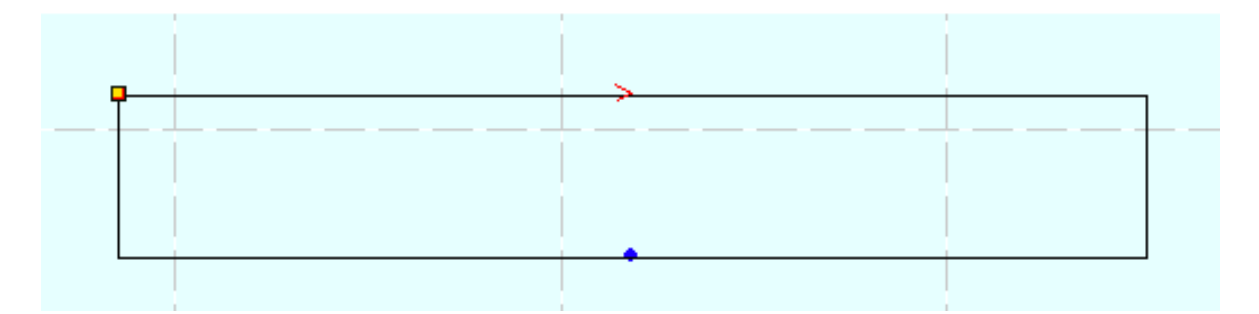

再び「レイヤーのプロパティ」を表示させて緑色レイヤーを表示させます。

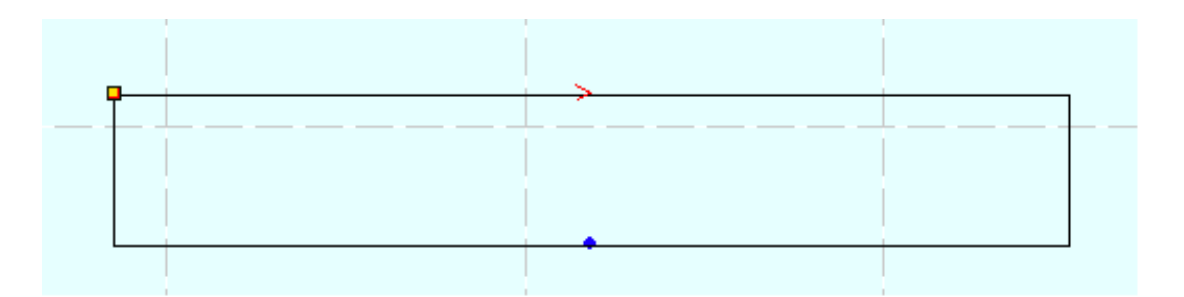

「レイヤープロパティダイアログで 緑色レイヤーを表示させます。

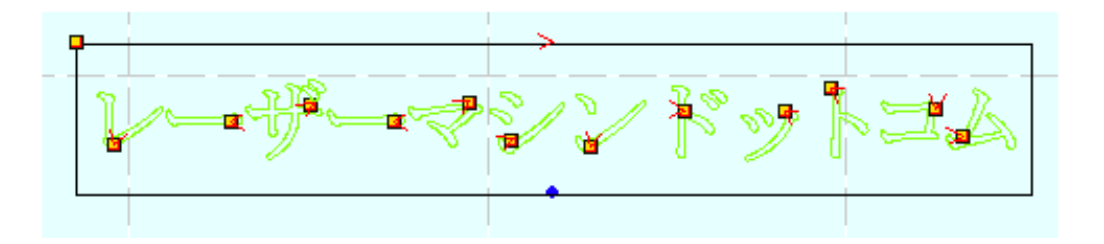

⑥ オフセットデータのレイヤー色を元に戻します。

すべてのデータを選択状態にして、レイヤーボタンをクリックします。

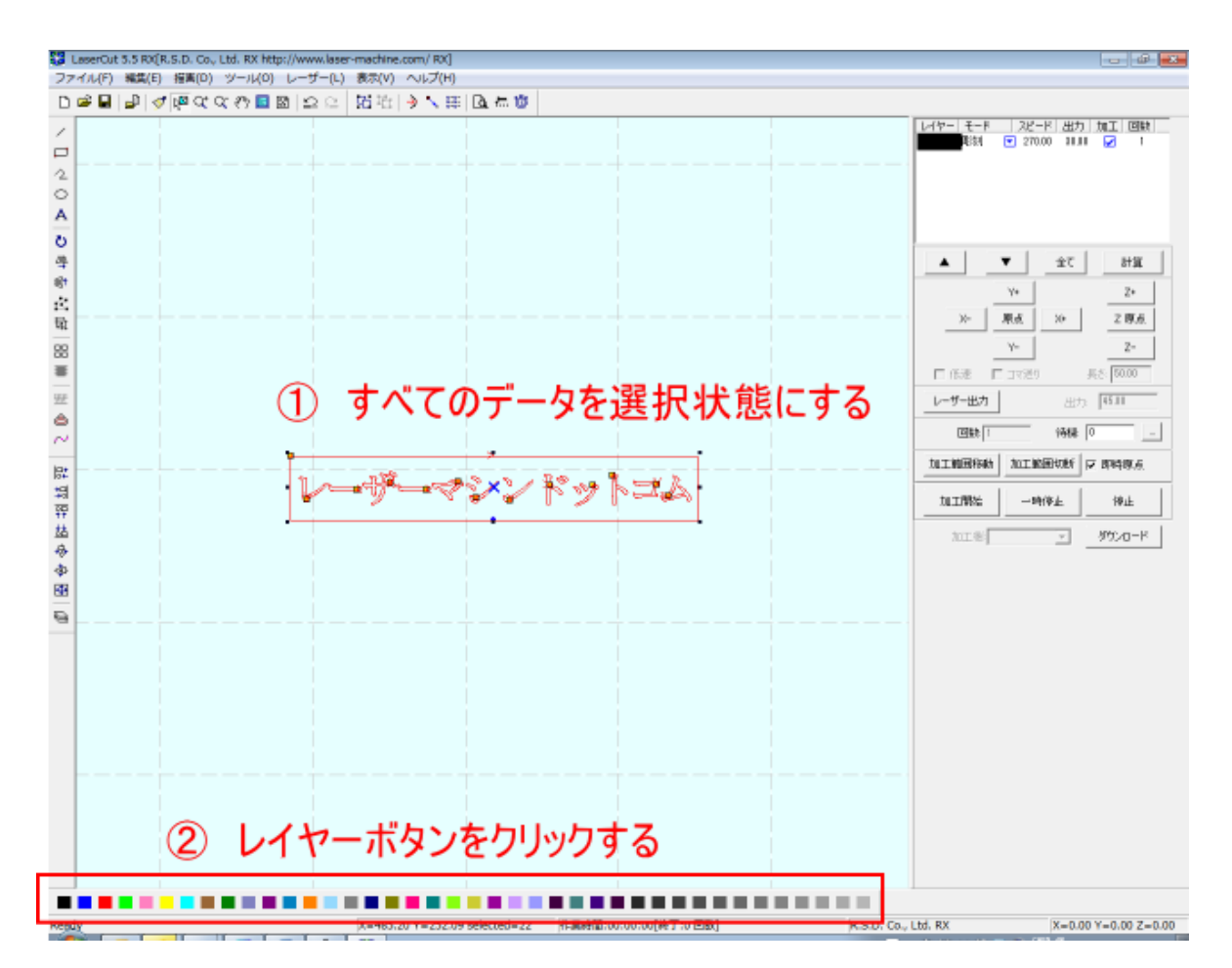

黒レイヤーボタンをクリックした場合。

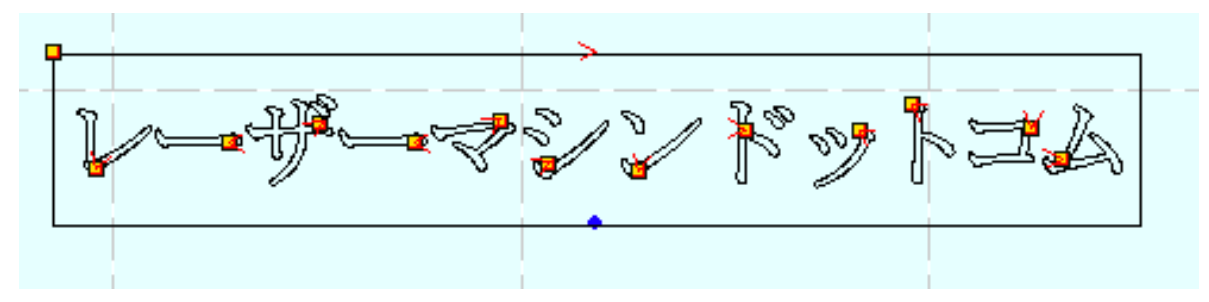

すべてのデータが黒色レイヤーになり、線を太らせたデータが生成されました。 このデータを加工することにより、線が細くなる現象を回避できます。

参考 オリジナルデータ

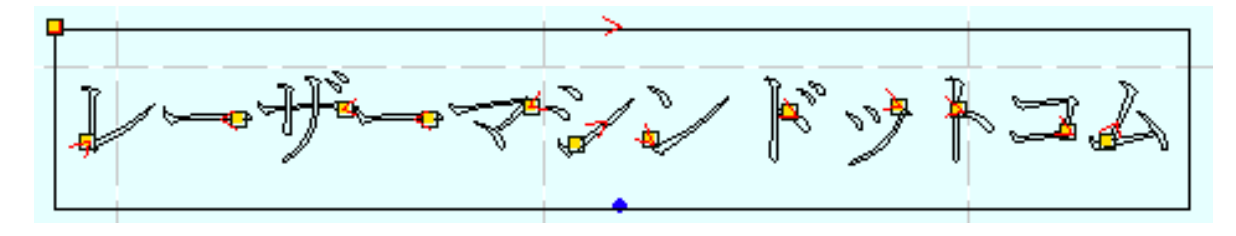

## 3 LaserMarkingSystem でデータを作成する場合

① 印影データを作成したら、「Scanning Image」ボタンをクリックして。画像化します。

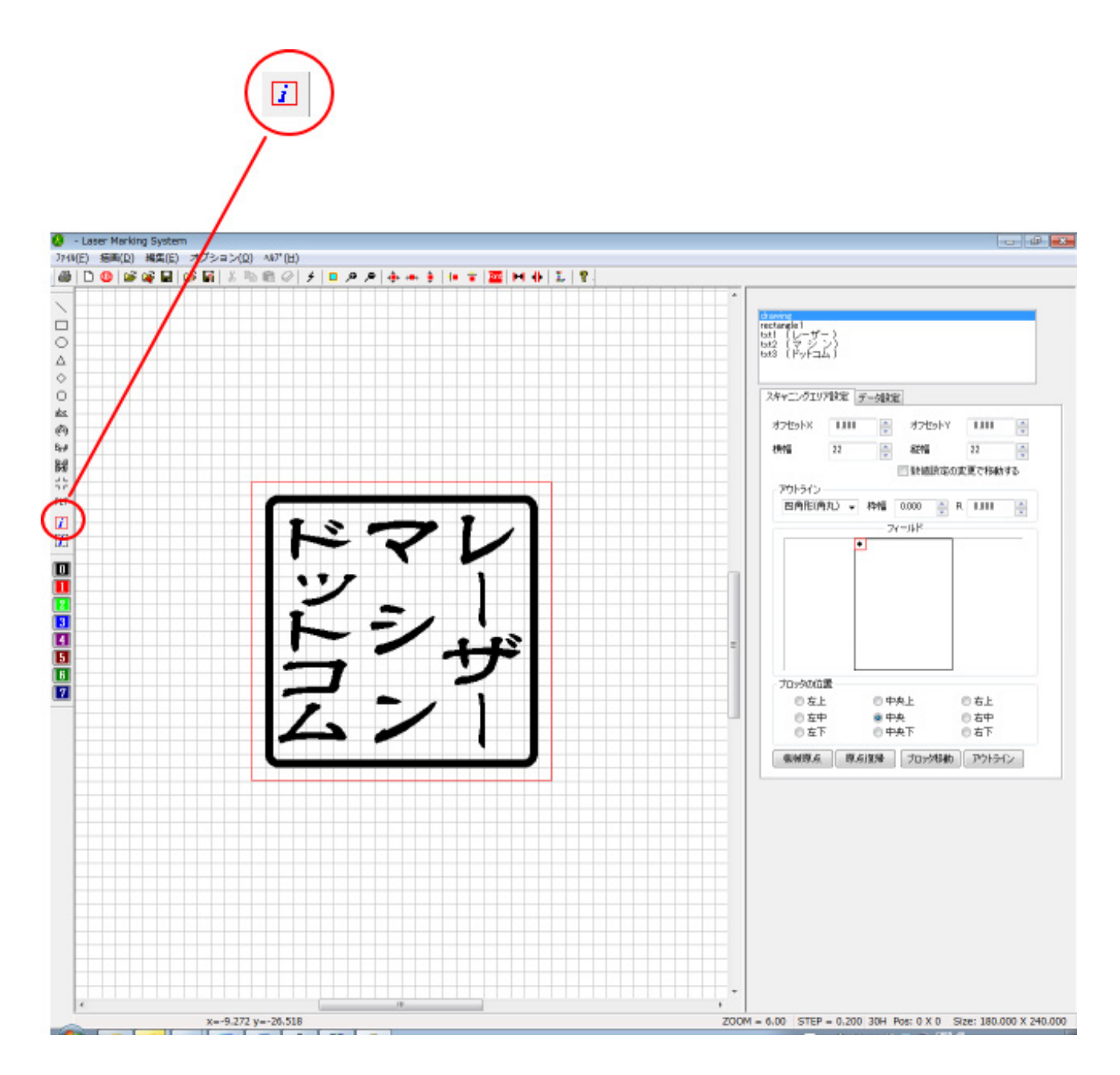

② 画像がすると「BMP」オブジェクトが生成されるので、それを選択し、「イメージの編集」ボタンをクリックします。

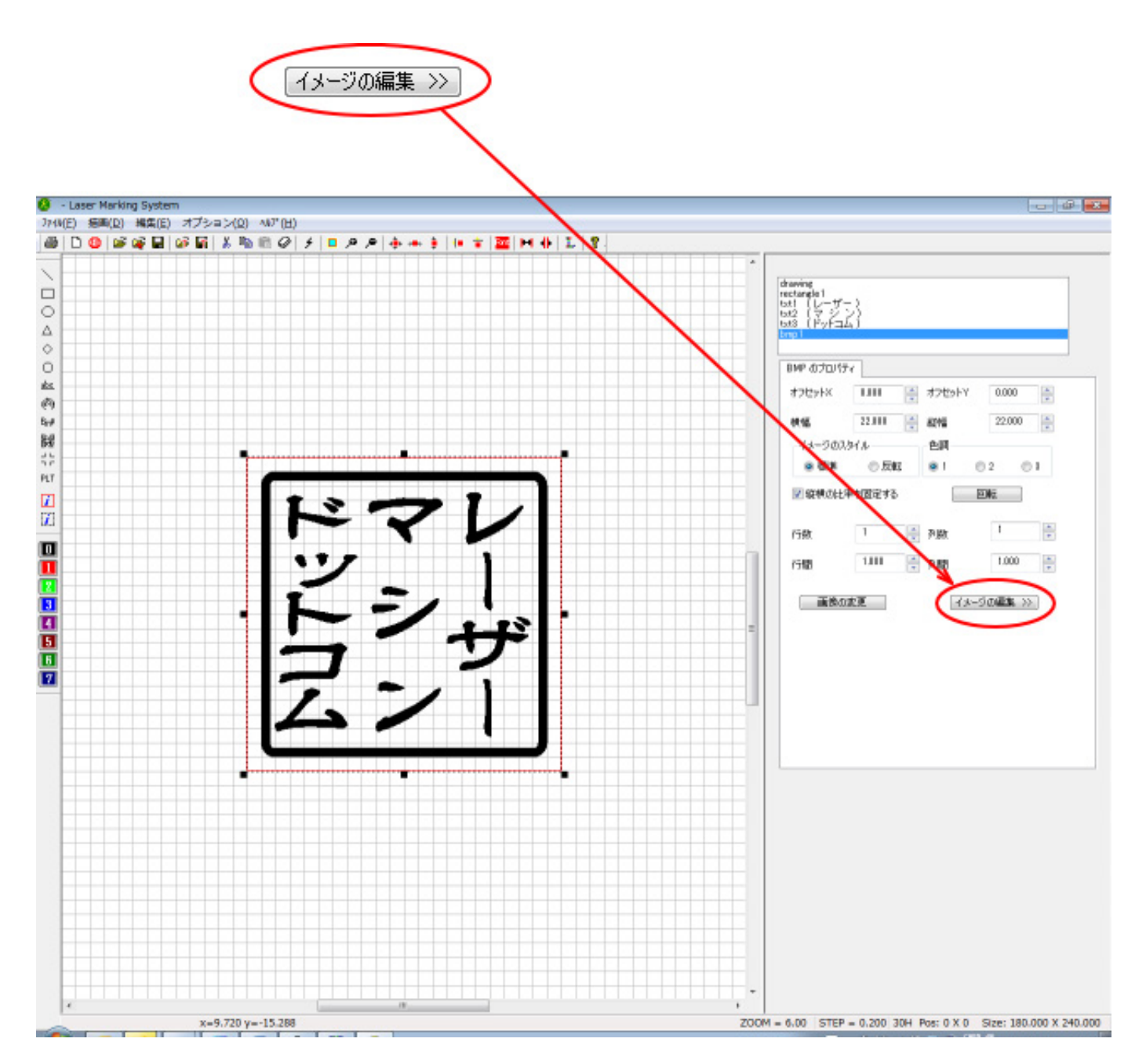

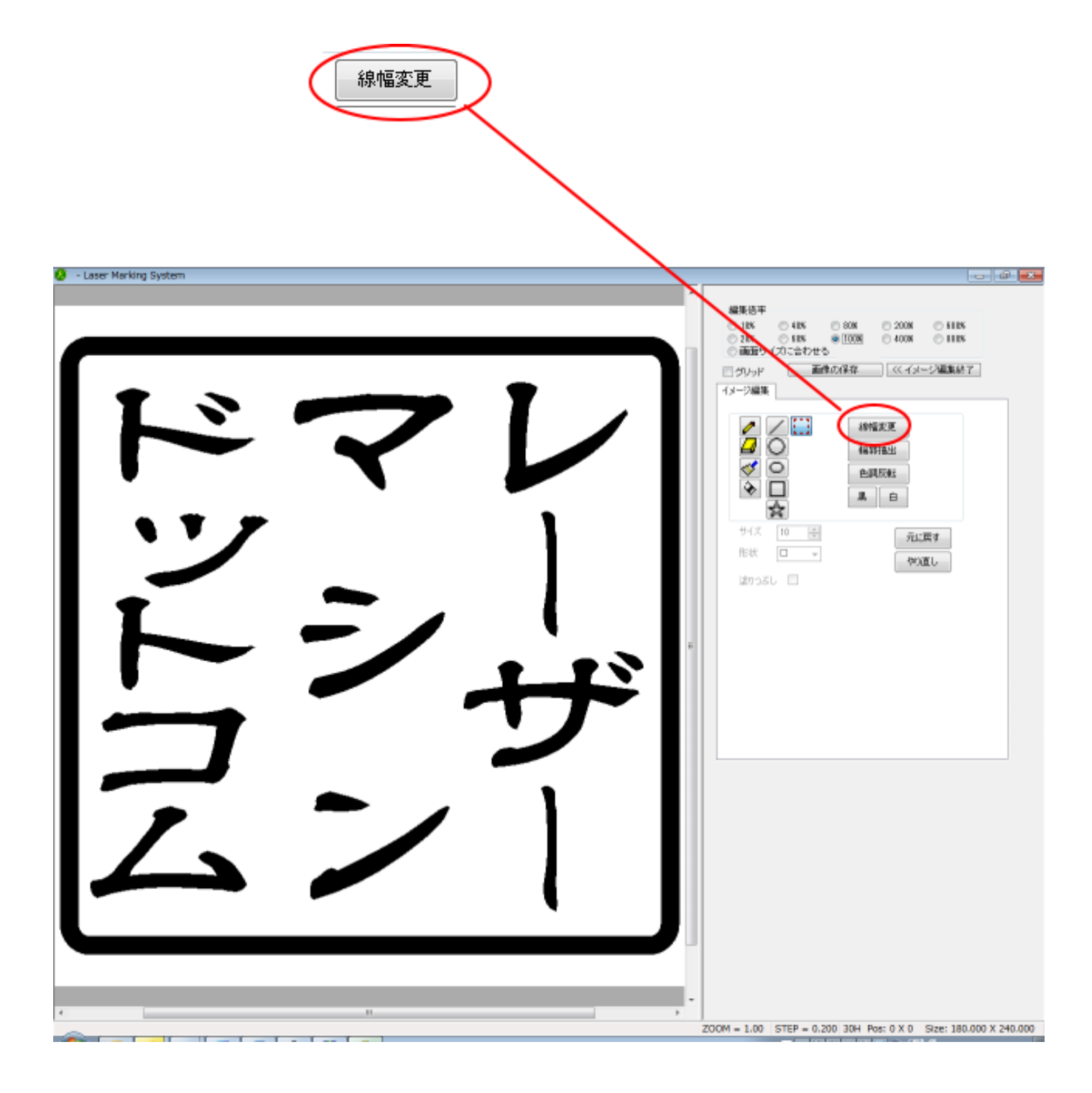

「画像を太らせる」ダイアログが表示されるので、太らせる幅を設定します。

トラックパーのつまみををマウスでドラッグしてスライドさせることにより、設定できます。設定値はトラックパーの右にある数値表示で確認します。

| 画像を太くする<br>            | 数値表示 |
|------------------------|------|
| ▼X Y 同一にする<br>OK キャンセル |      |

通常、レーザー加工によって線が細くなるという現象を補正する用途では、通常、2~8 程度の値を設定します。 (設定値は偶数値のみです)

また、レーザー加工機をX軸方向に走査しながら加工するとという特性上、縦線よりも横線がより細くなりま す。従って、横線をより太らせた方が仕上がりが良くなる場合があります。 そのような場合は、「XY同一にする」のチェックを外して設定を行います。

X のトラックバーを操作すると、縦線が太くなります。Y のトラックバーを操作すると、横線が太くなります。

| 縦線が太くなる 🔪 |           |   |
|-----------|-----------|---|
|           | 画像を太くする   | × |
|           | × 0       | 0 |
|           | Y         | 0 |
| 横線が太くなる/  | ■XY同一にする  | ] |
|           | OK ++>>tu |   |

データができたら、ビットマップファイルを保存して Laser Cut でインポートします。